# TL23シリーズ濁度計 ソフトウェアアップデート操作資料

#### I 概要

TL23シリーズ濁度計(TL2300/TL2310/TL2350/TL2360)は、すべて共通のソフトウェアとなっており、同一 のソフトウェアおよび手順にてソフトウェアのアップデートを行うことができます 最新のソフトウェアは、HACH社のホームページに公開されておりますので、ソフトウェアをUSBメモリに保存し、TL23シリー ズ濁度計に接続することでアップデートを行うことができます 本資料では、ソフトウェアのダウンロードからアップデートまでの手順をご説明いたします なお、アップデートを行う前に、下記の注意事項をご確認ください

### Ⅱ 用意するもの

- ・ USBメモリ(※他のデータが入っていないもの)
- ・ TL23シリーズ濁度計

#### Ⅲ 注意事項

- ・ ソフトウェアのアップデートを行う前に、本体に保存されたデータ(測定/校正/検証)をUSBメモリに保存し、PC などに保管してください
- ・ ソフトウェアのアップデートを行う前に、ユーザープログラムの入力・設定内容を記録してください
- ・ ソフトウェアのアップデートには、装置背面のUSBポートをご使用ください

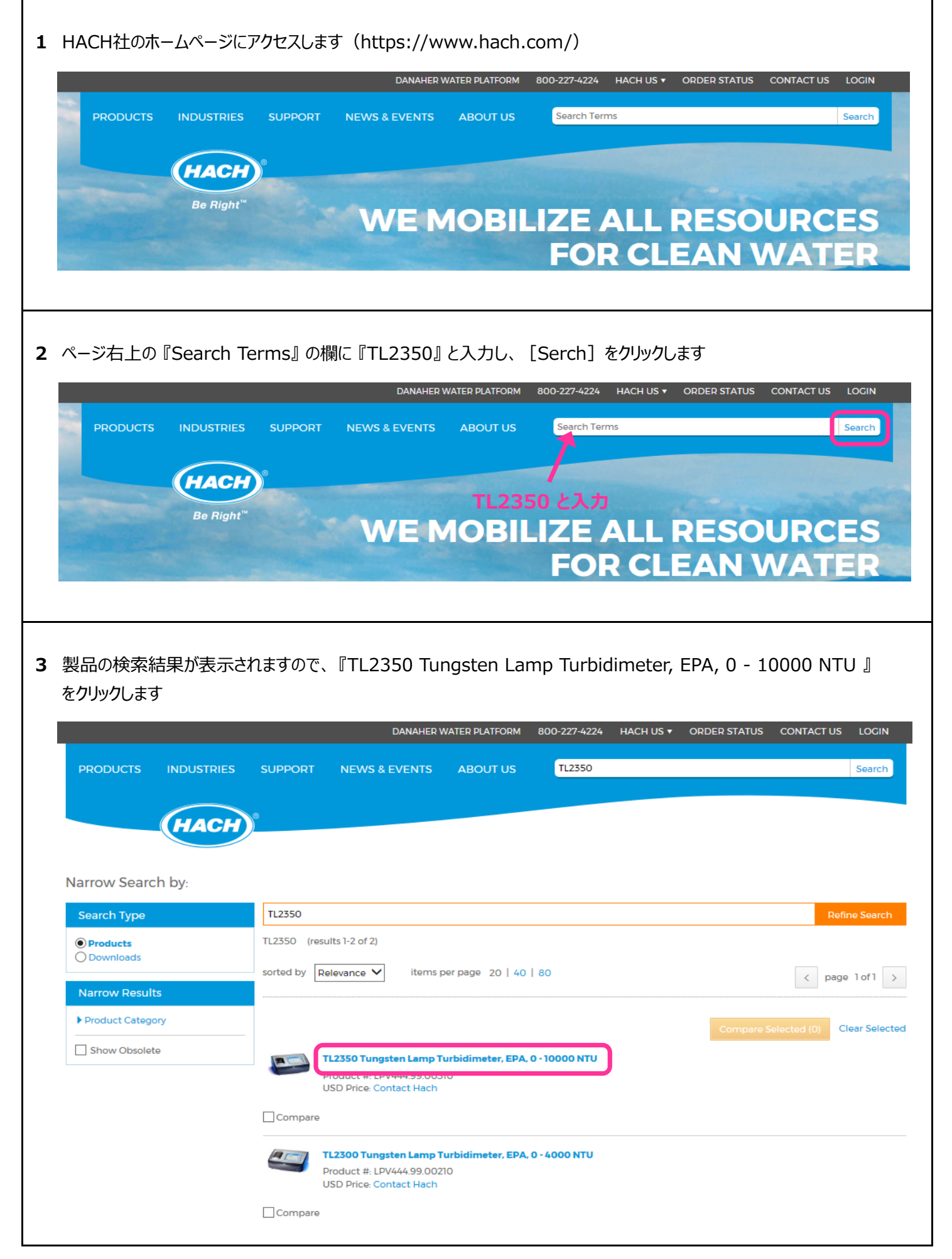

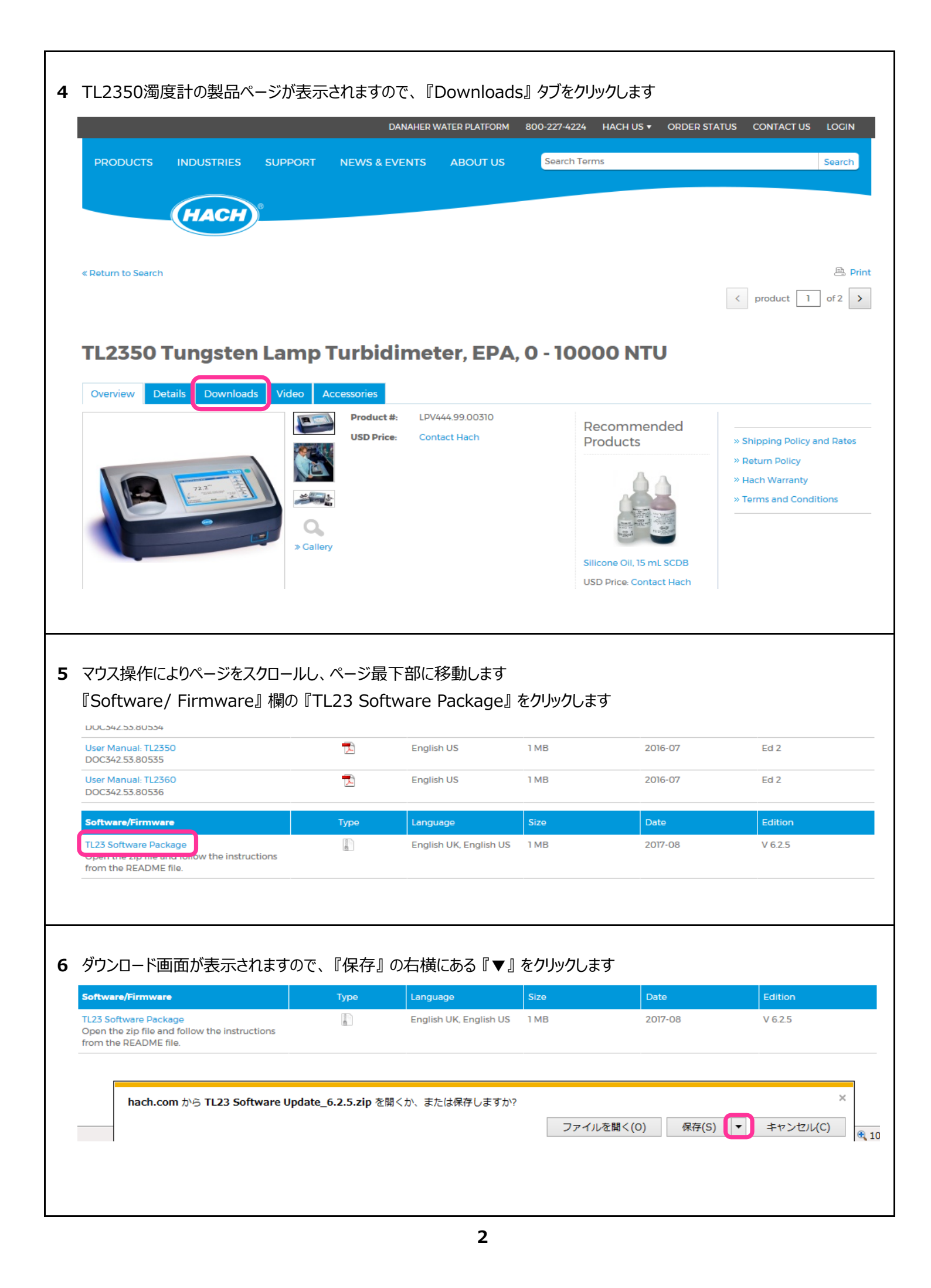

| 7 | 『夕前を付けて保存』を力しい力                                                                                            | 1.=7               |                                                                                                    |                                                                                                |                                                                                           |                                                                                                    |
|---|----------------------------------------------------------------------------------------------------|--------------------|----------------------------------------------------------------------------------------------------|------------------------------------------------------------------------------------------------|-------------------------------------------------------------------------------------------|----------------------------------------------------------------------------------------------------|
| / |                                                                                                    | 049                |                                                                                                    |                                                                                                |                                                                                           |                                                                                                    |
|   | Software/Firmware TL23 Software Package Open the zip file and follow the instructions from the DEADME file | Туре               | Language<br>English UK, English US                                                                                                    | Size<br>1 MB                                                                                   | Date<br>2017-08                                                                           | Edition<br>V 6.2.5                                                                                                    |
|   | hach.com から TL23 Software U                                                                                | pdate_6.2.5.zip を開 | くか、または保存しますか?                                                                                                    | ファイルを開く(                                                                                       | 0) 保存(S) V                                                                                | 保存(S)<br>名前を付けて保存(A)<br>保存して開く(O)                                                                                                    |
| 8 | 保存先をデスクトップに指定し、<br>『保存』をクリックします                                                                            |                    | <ul> <li>※ 名前を付けてく</li> <li>※ ○ ● ●</li> <li>整理 ▼ 新</li> <li>☆ お気に入り</li> <li>● ダウンクト</li> <li>● デスクト</li> <li>● デスクト</li> <li>● デスクト</li> <li>● ジークチャ</li> <li>● ビデオ</li> </ul> | 存<br>デスクトップ ・<br>しいフォルダー<br>シス・<br>ップ ・<br>シス・<br>シス・<br>シス・<br>シス・<br>シス・<br>シス・<br>シス・<br>シス | <b>ブラリ</b><br>デム フォルダー<br>デム フォルダー<br><b>ビューター</b><br>デム フォルダー<br><b>トワーク</b><br>デム フォルダー | <ul> <li>・・・・・・・・・・・・・・・・・・・・・・・・・・・・・・・・・・・・</li></ul>                                                                                                    |
|   |                                                                                                    |                    | ファイル名<br>ファイルの種類<br>④ フォルダーの                                                                                                    | N): TL23 Software Update<br>(T): ZIP ファイル (*.zip)<br>D非表示                                      | e_6.2.5.zip                                                                               | <ul> <li></li> <li></li></ul> |
| 9 | ダウンロード完了の表示が出ますので、ポップアップを『×』で閉じます<br>これでソフトウェアのダウンロードは完了です<br>※ファイル名末尾の "6.2.5" は、バージョン名を示しています            |                    |                                                                                                    |                                                                                                |                                                                                           |                                                                                                    |
|   | TL23 Software Update_6.2.5.zip のダ                                                                          | ウンロードが完了し          | ました。                                                                                                    | を開く(0) 🔻                                                                                       | フォルダーを開く(P)                                                                               | ×<br>ダウンロードの表示(V)                                                                                                    |
|   |                                                                                                    |                    |                                                                                                    |                                                                                                |                                                                                           |                                                                                                    |

| V | ソフトウェアの準備                                                                                                    |                                                                                                    |
|---|----------------------------------------------------------------------------------------------------|----------------------------------------------------------------------------------------------------|
|   |                                                                                                    | 開<(0)                                                                                                    |
| 1 | ダウンロードしたソフトウェアを解凍します                                                                                                    | 解凍(E)     デスクトップに解凍(D)       圧縮(C)     ここに解果(H)                                                                                                    |
|   | 『TL23 Software Update_6.2.5.zip』ファイルを<br>右クリックします 『解凍』の右横の矢印をクリックします 『デスクトップに解凍』をクリックします ※ファイル名の "6.2.5" は、バージョン名を<br>示します                     | プログラムから聞く(H)       出力先を指定して解凍(S)         共有(H)       テンポラリモードで解凍(T)         以前のパージョンの復元(V)       送る(N)         送る(N)       ・         切り取り(T)       」ピー(C)         ショートカットの作成(S)       削除(D)         名前の変更(M)       ブロパティ(R) |
| 2 | デスクトップに『TL23 Software Update_6.2.5』というフォ<br>フォルダ内には、『falcon_hex_6.2.5-20170608』と『REA<br>「<br>してしていたいのでは、<br>「TL23 Software<br>Update_6.<br>2.5 | ルダが作成されます<br>ADME.txt』があります<br>are Update_6.2.5 、 ・ 4 / TL23 Software Update_6.2.5の検索<br>*) ツール(T) ヘルプ(H)<br>・ 共有 * 新しいフォルダー  『 ・ 『 ・ 『 ・ 『 ・ 『 ・ 』 @<br>「 falcon_hex_6.2.5-20170608<br>『 README.txt サイズ: 650 パイト           |
| 3 | 『falcon_hex_6.2.5-20170608』フォルダを開きます<br>『hex』フォルダが表示されます                                                                                       | ー □ ×<br>m_hex_6.2.5-20   ・ ・ ・ ・ ・ ・ ・ ・ falcon_hex_6.2.5-20170608の検索  ク<br>ツール(T) ヘルプ(H) ・ 共有 ▼ 新しいフォルダー   語 ▼ □ ②<br>hex<br>■ □ ×                                                                                        |

4 『hex』フォルダを開きます

『image.BIN』ファイルがあることを確認します

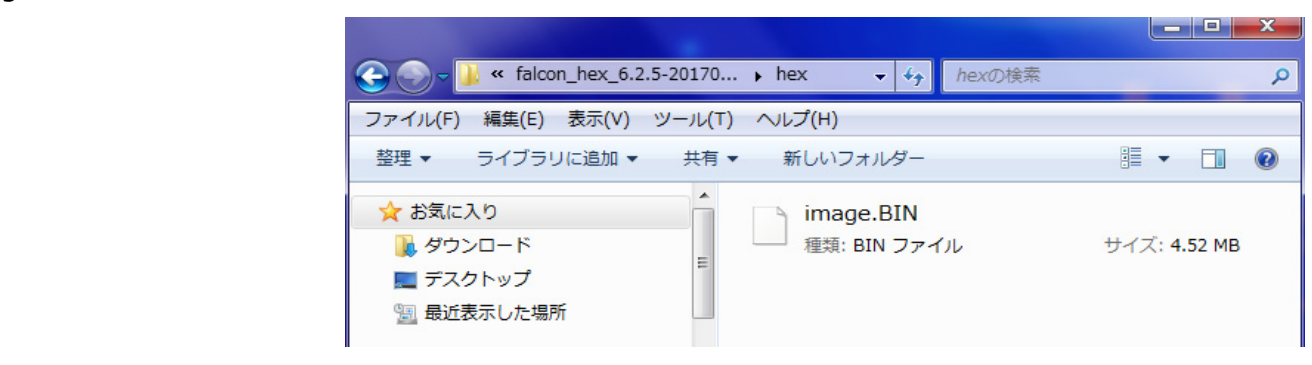

🗐 最近表示した場所

| ファイル(F) 編集(E) 表示(V) ツール(T) ヘルプ(H)<br>整理 ▼ 共有 ▼ 新しいフォルダー<br>■ ドキュメント<br>■ ビクチャ<br>■ ビデオ<br>■ ミュージック<br>■ コンピューター<br>サイズ: 4.52 MB                                                                                                    | ● ● ▼ ■ → コンピューター → SONY_4GU (E:) ▼ 49                                                                                                    | SONY_4GU (E:)の検索 |
|----------------------------------------------------------------------------------------------------|----------------------------------------------------------------------------------------------------|------------------|
| <ul> <li>         を理         <ul> <li>             サキュメント             </li> <li>             ドキュメント             </li> <li>             ビグチャ             </li> <li>             ビデオ             </li> <li>             ミュージック             </li> <li>             コンピューター         </li> </ul> <ul> <li>             Tンピューター         </li> </ul> <ul> <li>             エンピューター         </li> </ul> <ul> <li>             アンピューター         </li> </ul> <ul> <li>             アンピューター         </li> </ul> <ul> <li>             アンピューター         </li> </ul> <ul> <li>             アンピューター         </li> </ul> <ul> <li> </li> <li>             アンピューター         </li> </ul> <ul> <li>             アンピューター         </li> </ul> <ul> <li>             アンピューター         </li> </ul> <ul> <li>             アンピューター         </li> </ul> <ul> <li>             アンピューター         </li> </ul> <ul> <li>             アンピューター         </li> </ul> <ul> <li>             アンピューター         </li> </ul> <ul> <li> </li> </ul> <ul> <li> </li> <li> </li> <li> </li> <li> </li> <li> </li> <li> </li> <li> </li> <li> </li> <li> </li> <li> </li> <li> </li> <li> </li> <li> </li> <li> </li> <li> </li> <li>             &lt;</li></ul></li></ul> | ファイル(F) 編集(E) 表示(V) ツール(T) ヘルプ(H)                                                                                                    |                  |
| <ul> <li>■ ドキュメント</li> <li>■ ピクチャ</li> <li>■ ピデオ</li> <li>♪ ミュージック</li> <li>■ コンピューター</li> <li>■ ゴンピューター</li> </ul>                                                                                                    | 整理 ▼ 共有 ▼ 新しいフォルダー                                                                                                    |                  |
| ■ コンピューター                                                                                                    | <ul> <li>■ ドキュメント</li> <li>■ ピクチャ</li> <li>■ ピデオ</li> <li>→ ミュージック</li> <li>■ ゴージック</li> </ul>                                                                                                    | ル サイズ: 4.52 MB   |
|                                                                                                    | <br>Image: Image: Image |                  |

# VI 装置のアップデート

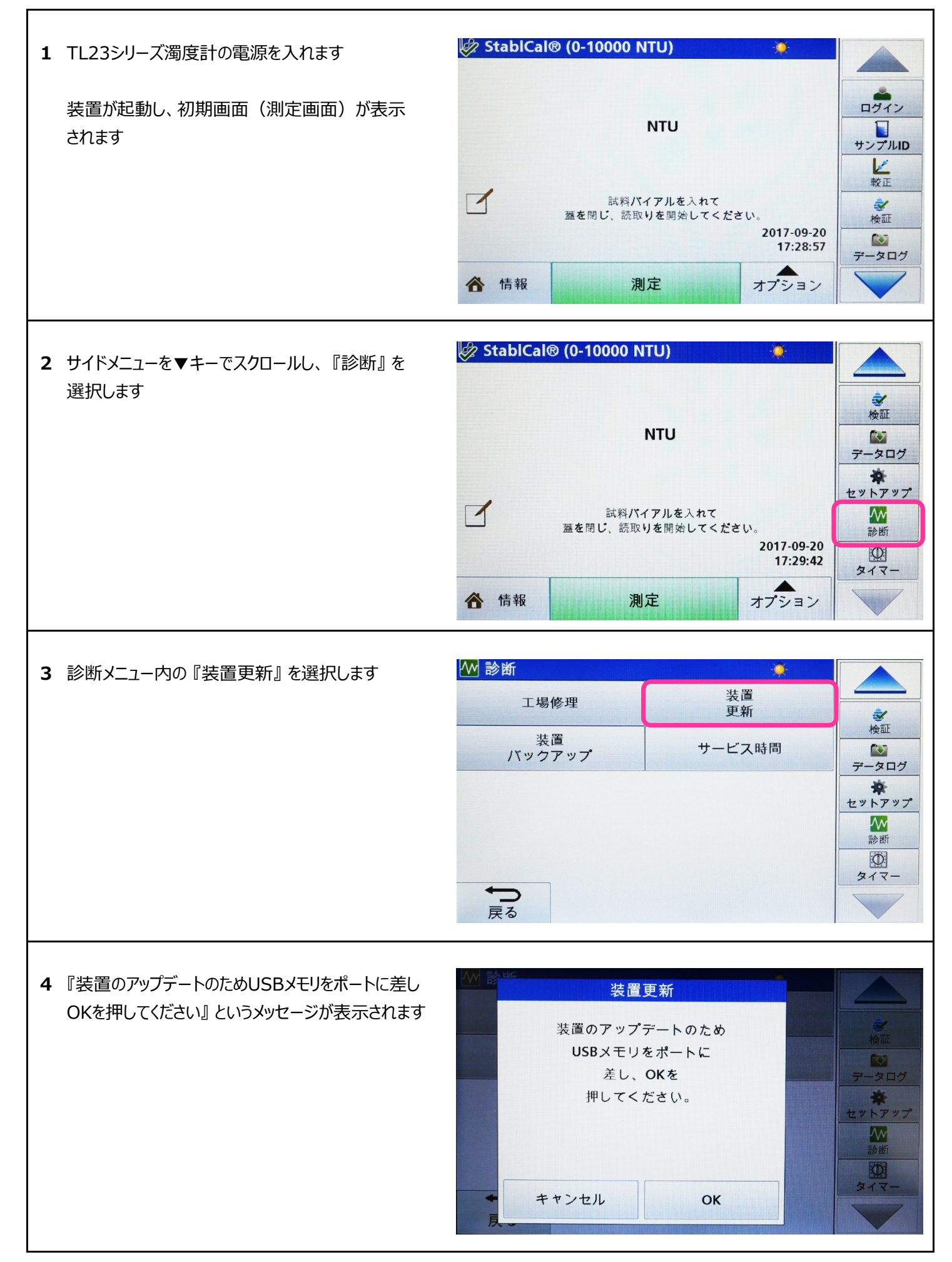

**5** 装置背面のUSBポートにソフトウェアを保存した USBメモリを接続します

## <u>注意事項</u>

アップデートの際は、必ず装置背面のUSBポートを ご使用ください

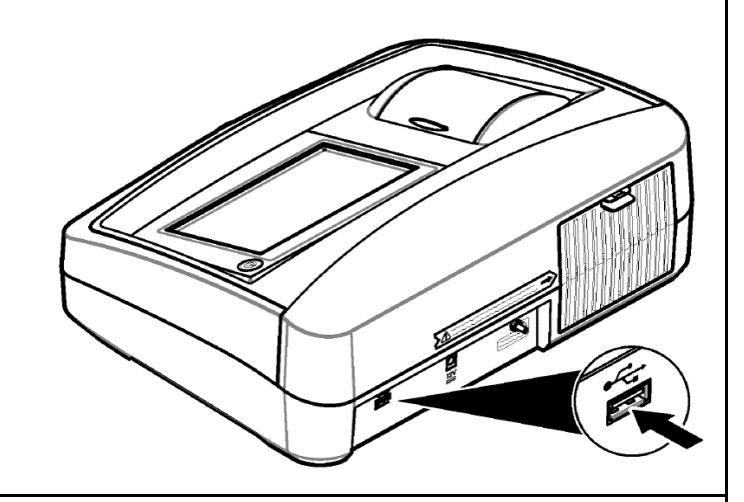

6 『OK』を押してアップデートを開始します

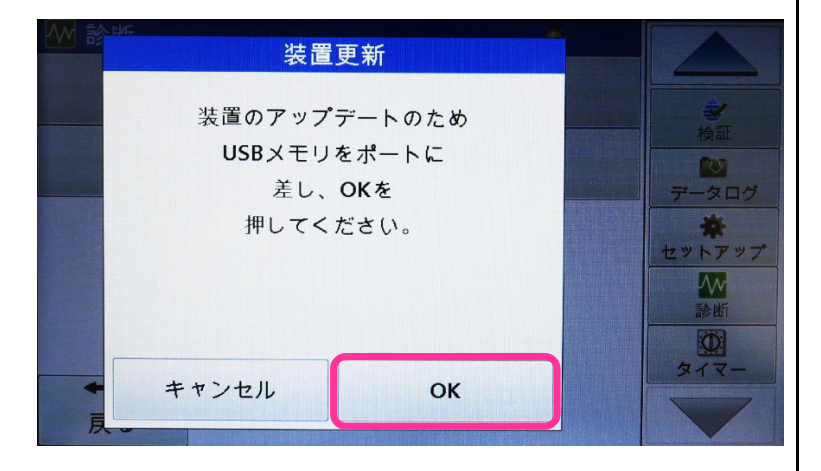

7 『アップデート中』というメッセージが表示され、装置の アップデートが始まります

メッセージ下の%表示は、アップデートの進行状況を 示します

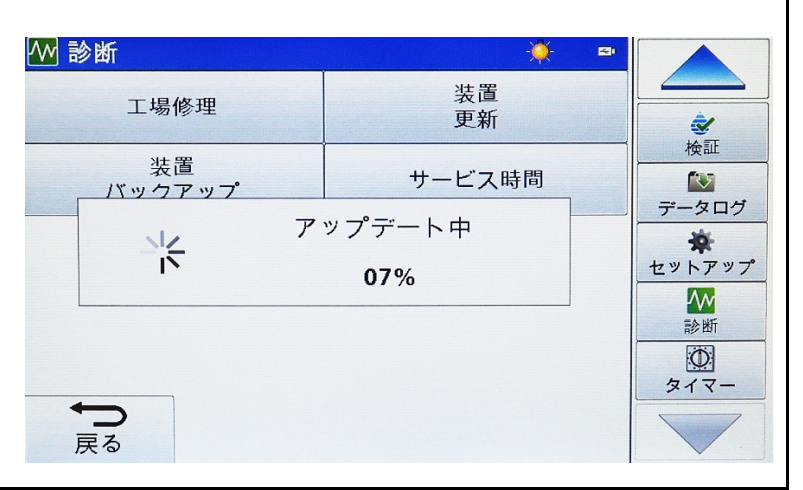

8 アップデートが完了すると、自動的に再起動します

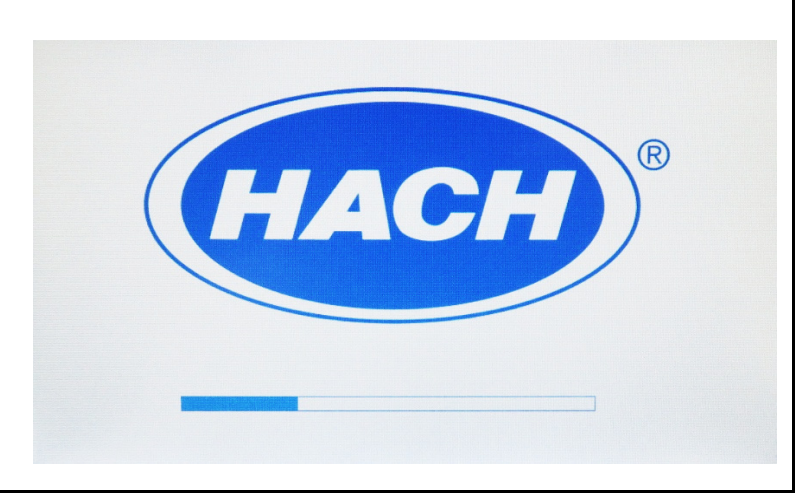

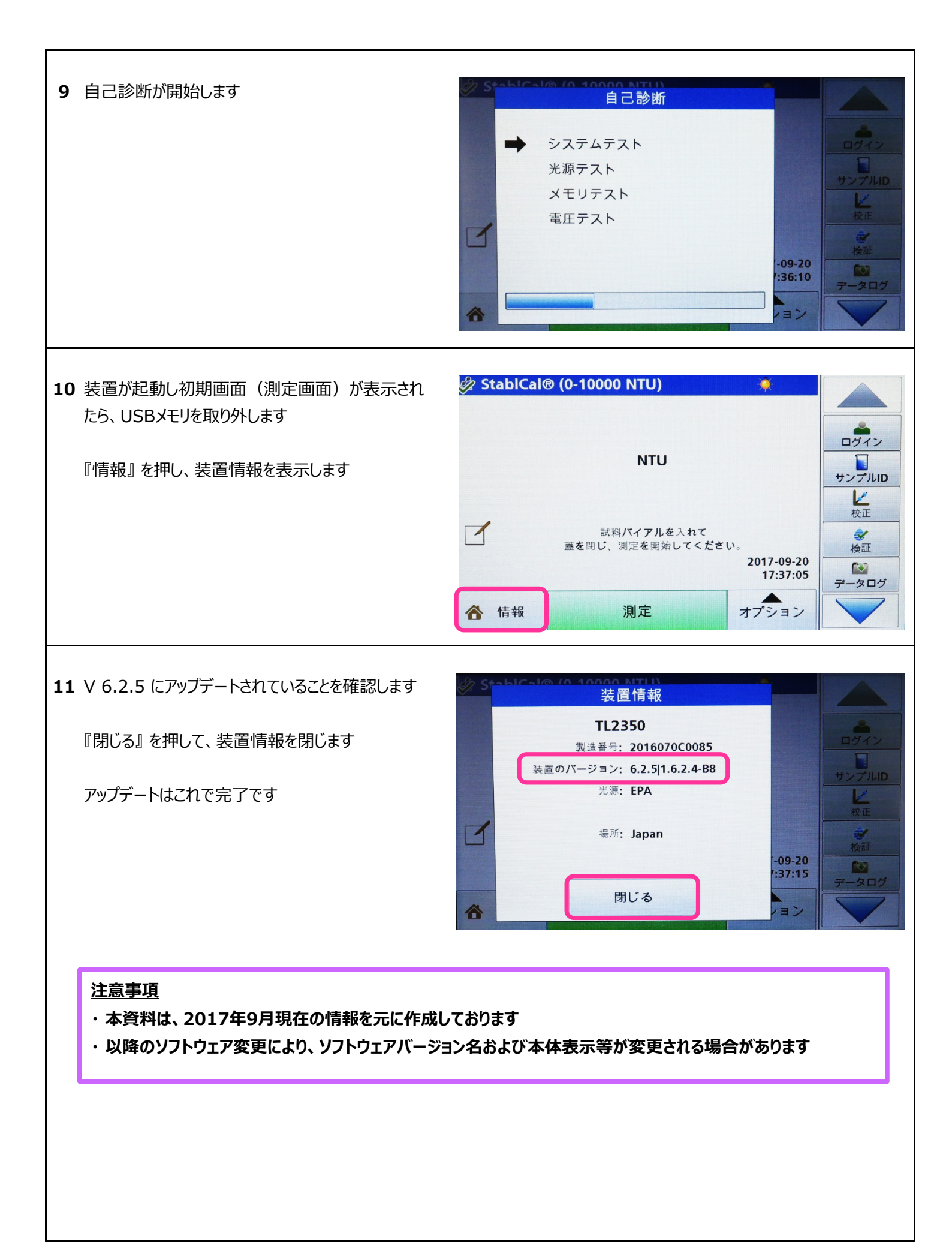